## Need Help Setting Up A Direct Seller?

We've got your back! Follow these steps. 1. Go to

www.donation.ebay.co.uk/charity-admin

- 2. Click "Connect with PayPal" which requires you to log in using your PayPal credentials
- 3. Upon successful login, click on "add a Direct Seller"
- You will then enter the seller eBay username twice
- 5. Finally, click "add a Direct Seller" and now you're all set to get selling!

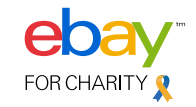